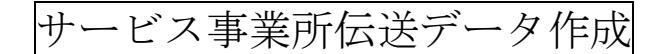

伝送データ作成手順

◎国保連請求をクリックします。

| 🛃 サービス事業所支援センター                     |                                                                            | <  |
|-------------------------------------|----------------------------------------------------------------------------|----|
| 11月1日の新規登録                          |                                                                            |    |
| <u> 所員の新規登録</u>                     | システム管理者よりおしらせ 詳細                                                           |    |
| 利用者·所員検索                            |                                                                            |    |
| 利用者所員                               | 2013/07/10 アップデートのお知らせ                                                     |    |
| ⊐- <b>⊭</b>                         | 2013/07/03         7月請求時のサポート体制           2013/06/20         アップデートのお知らせ   |    |
| 名前                                  | 2013/05/29  6月請求時のサポート体制<br>2013/05/09 ★重要★ 伝送をお使いの事業所様(詳馬国保アクセス集中のお知らせ) - | -1 |
| 五十音表示 検索                            |                                                                            | 1  |
| あ か さ た な                           |                                                                            |    |
| はまやらわ                               | 受信日時 クァマネ氏名 対象利用者名 件名 状態 状態                                                |    |
| <u>全件表示</u> <u>ん</u> その他 <u>≫詳細</u> |                                                                            |    |
| <u> </u>                            |                                                                            |    |
| 日末注語本                               |                                                                            |    |
| ケアプラン一括展開                           |                                                                            |    |
| 実績一括入力                              |                                                                            |    |

## ◎請求書・明細書を作成します。

手順1→サービス提供付きと処理対象年月を設定します。

手順2→全選択ボタンをクリックします。(申請中以外の利用者が選ばれますので確認して ください。※申請中に○が付いていても、印刷対象にチェックを入れることにより、請求 可能になります)

手順3→画面右上の介護給付費請求書のプレビューボタンをクリックします。

| 1 介護給付費請求書・伝送データ                                                              | STATISTICS.                  | 2 H 1                                                                                                    |                        |
|-------------------------------------------------------------------------------|------------------------------|----------------------------------------------------------------------------------------------------|------------------------|
| 介護給付費請求書·伝送 伝送通信内容                                                            | 審查結果印刷 国保連                   | からのお知らせ                                                                                                    |                        |
|                                                                               |                              |                                                                                                    | メニュー画面へ                |
| サービス提供年月 ( < 2013年6月 > 》                                                      | 」 手順1                        |                                                                                                    | 壬順2                    |
| 処理対象年日 《 < 2013年7月 > 》                                                        |                              |                                                                                                    | 「一」「「」」                |
| 全選択(申請中を除く) 全選択(申請中を除く) 全選択(申請中を除く)                                           | 特殊設定月遅れ設定                    | 合計 8件 選択 0件                                                                                                    | 介護給付費請求書               |
| 利用者選択(予防気)                                                                    | あ順 住別生年月日                    | 年齢 申請中 月遅                                                                                                    | プレビュー 印刷               |
| 306 千代田区 6565656565 1301011546 阿倍                                             | 野見楠 男 昭和18年4月<br>慶 里 昭和18年10 | 178 70 O                                                                                                    | 伝送データ                  |
| エ 順百 2 5 5 5 5 5 5 5 5 5 5 5 5 5 5 5 5 5 5                                    | 二郎 男 昭和42年1月<br>十郎 男 昭和42年1月 | 15B 46                                                                                                    | 伝送データ作成月遅れ伝送データ作成      |
|                                                                               | 太郎 男昭和22年3月                  | 128 66<br>118 70                                                                                                    | ● 伝送 СМО СЕР           |
| 1306 新宿区 H000565656 1300813365 町田                                             | 麦蔵 男 昭和3年2月                  | 1B 85 2013/                                                                                                    |                        |
| 1 1306 MEXT 1213040546 1301741236 MUM                                         | 看 共有   文  ºB和18年 6/5         | 248 70                                                                                                    | - 🔽 データ作成後、国保連請求リストを作成 |
|                                                                               |                              |                                                                                                    | 居宅サービス介護給付費明細書         |
|                                                                               |                              |                                                                                                    | ・ プレビュー 印刷             |
| 全選択(申請中を除く) 全選択解除                                                             | 特殊設定 月遅れ設定                   | 合計 2件 選択 0件                                                                                                    | 証明書                    |
| 介護予防利用者選択<br>印刷 対象年月 保険者名 被保険者番号 利用者コード 氏名                                    | あ順 性別 生年月日                   | 年齢 申請中 月遅                                                                                                    | 1.                     |
| □ 201306 札幌市 2111111111 1201947016 唐<br>□ 201306 新宿区 0000001222 1202290493 福祉 | 男 昭和17年8月<br>太郎 男 昭和17年9月    | 98 70<br>198 70 O                                                                                                    |                        |
|                                                                               |                              |                                                                                                    | 介護予防サービス介護給付費明細書       |
|                                                                               |                              |                                                                                                    | プレビュー 印刷               |
| <u>.</u>                                                                      |                              |                                                                                                    | 証明書                    |
| 国保連請求チェックリスト(居宅介護) 国保連請求チェックリスト(                                              | (介護予防) 日申請中のみ印刷す             | 5                                                                                                    |                        |
| Convicts (C) 2004 LONet Corporation                                           |                              |                                                                                                    | ログインスーザー: にしから 🚍       |
| and hears the same shortes and he and                                         |                              | Concession of the local division of the local division of the loca |                        |

介護給付費請求書がプレビューされます。(件数および内容を確認してください)

| ・ 印刷デレビー<br>  (一)の刷(P)   身,                                                                                                    | D                                           | 100 % |             | •          | 1/1      |           | 18           | 戻る( <u>B</u> )     | <b>の</b> ※保存              | 義務のある個別<br>管理ください。            | 川記録は、。       | ろず印刷また(<br>- |      | 変換<br>開じる<br> |
|----------------------------------------------------------------------------------------------------|---------------------------------------------|-------|-------------|------------|----------|-----------|--------------|--------------------|---------------------------|-------------------------------|--------------|--------------|------|---------------|
|                                                                                                    | 印刷した                                        | いと    | きに          | まこち        | 56       |           | . 4          |                    |                           | 6                             | ····         | 7            |      | · ·           |
| -                                                                                                    | 様式第→(附!<br>平成 2 5 年                         | 0     | 6関係)<br>6月分 |            |          | 介護給付      | <b> </b> 費請求 | 書                  |                           |                               |              | ファイ          | ルに保ィ | 字したい<br>ちら    |
| -                                                                                                    | 保 険 者<br>(別記)                               | 殿     |             |            |          |           | 事業所著         | 特 1<br>名称<br>。 所在は | 4 7<br>楽に<br>〒 2<br>地袖奈川岬 | 222<br>デモ事業所<br>51-0<br>壊退市蔵退 |              |              |      |               |
| - 「「「」」」」 「「」」」」 「「」」」」 「「」」」 「「」」」 「「」」」」 「「」」」 「「」」」 「「」」」」 「「」」」」 「「」」」 「」」」 「」」 「」」 「」」」 「」」 「」 「 |                                             |       |             |            |          |           |              |                    |                           |                               |              |              |      |               |
| -                                                                                                    |                                             |       |             | # ~ P*     | 2.登用     |           |              |                    | 神方                        | (人所者介護サー)                     | 12 <b>登等</b> |              | 1    |               |
| -                                                                                                    | 医分                                          | 件数    | 単位数<br>点数   | 費用合計       | 保設       | 公費<br>補水類 | 利用者          | 伴教                 | 受用<br>合計                  | 利用者                           | 公費<br>補水類    | 保政<br>補水類    |      |               |
|                                                                                                    | 要求・雑数サービス<br>が調査研サービス<br>地球街着型サービス等         | 5     | 21256       | 21601      | 7 194413 | 397       | 21207        |                    |                           |                               |              |              |      | _             |
| -                                                                                                    | 唇宅介震女摄。<br>介震予研女摄                           |       |             |            |          |           |              |                    |                           |                               | $\nearrow$   |              |      |               |
| 4                                                                                                    | 合矜                                          | 5     | 21256       | 21601      | 7 194413 | 397       | 21207        | 0                  | (                         | 0 0                           | 0            | 0            |      |               |
| -                                                                                                    | 公費請求                                        |       |             |            |          |           |              |                    |                           |                               |              |              | -    |               |
| :                                                                                                    | K-A                                         |       |             | ₩-E        | ス費用      |           | 5 <b>m</b> . |                    | 特定                        | 2人所者介護サー                      | ビス愛等         | N 80.        | ]    |               |
| -                                                                                                    | E.//                                        | 伴教    |             | uxx、<br>和数 | 費用合計     |           | 2月<br>求額     | 14                 | *                         | 費用<br>合計                      |              | 企會<br>請求額    |      |               |
|                                                                                                    | 生 発<br>唇宅、触致サービス<br>介護予防サービス<br>に地域形着型サービス等 |       | 2           | 892        | 910      | 16        | 55 42        |                    |                           |                               |              |              |      |               |

## ◎介護サービス介護給付費明細書のプレビューボタンをクリックします。

介護給付費明細書のプレビューが出ます。(件数および内容を確認してください)

| ✓ ● 介護給付費請求書・伝送データ                         | 1000                       | _                             |                 |                           |
|--------------------------------------------|----------------------------|-------------------------------|-----------------|---------------------------|
| 介護給付費請求書·伝送 伝送通信内容                         | 審査結果印刷                     | 国保連からのお知道                     | 5 <del>世</del>  |                           |
|                                            |                            |                               |                 | メニュー 声 南 /                |
|                                            |                            |                               |                 |                           |
| サービス提供年月 《 < 2013年6月 > 》                   |                            |                               |                 |                           |
| 処理対象年月 《 < 2013年7月 > 》                     |                            |                               |                 |                           |
| 全選択(申請中を除く) 全選択解除                          | 特殊設定月                      | <b>E</b> れ設定 合計               | 8件 選択5件         | 介護給付費請求書                  |
| 利用者選択(予防以外)                                | あ順                         |                               |                 | プレビュー 印刷                  |
| 印刷 対象年月 保険者名 被保険者番号 利用者コード 氏               | 名 性別 :                     |                               | 年齢申請中月遅れ        |                           |
| □ 201306 十代田区 6565656565 1301011546 阿/     | 1317 兄佣 – 男 P<br>岱 島 – 男 B | 271018年4月17日<br>271025年10月25日 | 62              | なたて「ダ                     |
| ▼ 201306 新宿区 999999999 1202018688 介        | 護二郎 男『                     | 四和42年1月15日                    | 46              | 伝送データ作成 月遅れ伝送データ作成        |
| 201306 鎌倉市 0000059632 1203161158 国         | 分太郎 男 日                    | 邵和17年 12月 25日                 | 70 2013/0       |                           |
| ☑ 201306 新宿区 0000012345 1300656068 鈴       |                            | 邵和22年3月12日                    | 66              |                           |
| 201306 日道市 1111112 1201736748 月6           | 海道 一印 う P<br>日 方蔵   里 B    | 25和17年7月11日<br>25和3年2月1日      | 70<br>85 2013/0 |                           |
| 201306 藤沢市 1213646546 1301741236 利         | 用者 共有 5 日                  | 四和18年6月24日                    | 70 2010/0       |                           |
|                                            |                            |                               |                 | ▶ デーダ1FAX1後、国际連請スリストを1FAX |
|                                            |                            |                               |                 | 吊宅サ ビス介護給付費明細書            |
|                                            |                            |                               |                 |                           |
|                                            |                            |                               |                 | プレビュー 印刷                  |
| 全選択(申請中を除く) 全選択解除                          | 特殊設定月                      | <b>E</b> れ設定 合計               | 2件 選択1件         | in all the                |
| 介護予防利用者選択                                  | あ順                         |                               |                 | 01978                     |
| 印刷 対象年月 保険者名   被保険者番号   利用者コード 氏           | 名性別会                       | 生年月日                          | 年齢 申請中 月遅れ      |                           |
| 201306 札幌市 211111111 1201947016 唐          | 男 8                        | 四和17年8月9日                     | 70              |                           |
| □ 201306 新伯区 0000001222 1202290493 倍       | 征太郎  男世                    | 8和17年9月19日                    | 70 0            |                           |
|                                            |                            |                               |                 | 川渡市内サービス川渡村川道の和音          |
|                                            |                            |                               |                 | プレビュー 印刷                  |
|                                            |                            |                               |                 | et all the                |
|                                            |                            |                               | •               | 証明香                       |
| 国保連諸求チェックリスト(居宅介護) 国保連諸求チェックリスト            | ト(介護予防) [ 申請4              | ロのみ印刷する                       |                 |                           |
| Copyright (C) 2004 LCNet Corporation 🧦 🍿 😋 |                            |                               |                 | ログインユーザー: にしむら 📒          |

印刷および保存が終わりましたら、右上の閉じるボタンで消し、前の画面に戻ります。

| 💀 印刷プレビュー                                                                                                    |                          |                                             |                                               |                                             |           |
|----------------------------------------------------------------------------------------------------|--------------------------|---------------------------------------------|-----------------------------------------------|---------------------------------------------|-----------|
| 👔   💩印刷(P) )梵   🗈 🖽 - 😂   🤮                                                                                                    | 💫 100 % 🗸                | 1/5                                         | 🔄 戻る(B) 🔮 <mark>※保存</mark><br>にて、ご            | 嘉務のある個別記録は、必ず印刷または<br>管理ください。               | PDF変換 閉じる |
|                                                                                                    |                          | 1 · · · · · · · · · · · · · · · · · · ·     | 4 • • • 1 • • • 5 • •                         | 6 7                                         |           |
| -                                                                                                    | _                        |                                             |                                               |                                             |           |
|                                                                                                    |                          | 居宅サービス・地域密着                                 | <b>聖サービス介護給付</b> 費                            | 制制書                                         |           |
| -<br>-<br>安期                                                                                                    | (訪問介護・訪問入浴<br>回・随時対応型訪問) | シ介護・訪問看護・訪問リハ・∬<br>☆雑香難・な問対広型時間☆難           | 国宅療義管理指導・通所介護<br>・認知症型通所介護・小規                 | 護・通所リハ・福祉用具貸与・<br>-<br>- 雄み継郎列尾宅介護・旗合利サービフ) |           |
| -<br>-<br>公费負担者                                                                                                    |                          |                                             |                                               | 平成 2 5 年 0 6                                | 月分        |
| -<br>-<br>-<br>公費受給非                                                                                                    |                          | 5 5 6                                       |                                               | 保険者番号 1 3 1 1                               | 6 9       |
| -                                                                                                    |                          |                                             |                                               |                                             |           |
| - · · · · · · · · · · · · · · · · · · ·                                                                                                    | #号 H Z Z :<br>イケブクロ フ    |                                             | 事業所番号                                         |                                             |           |
| -<br>2<br>氏名                                                                                                    | 池袋 枭                     |                                             | ● 業所名称                                        | 栄に テモ事業所<br>〒2511-0052                      |           |
| · · · · · · · · · · · · · · · · · ·                                                                                                    | 1.明治 2.大正 (              | 〕<br>●<br>日本日本日本11日<br>11月 2.女              | 求                                             |                                             |           |
| - 花<br>- 花<br>- 長/1波                                                                                                    | 2 5 年 1 0                | 1.2.2.0.5                                   | 蒂 所在地<br>者                                    | 神奈川県藤沢市藤沢                                   | 2.6.      |
| -<br>-<br>-                                                                                                    | 平成 2 5 年                 | - 2 0 0 0<br>E 0 5 月 0 1 日から                |                                               |                                             |           |
| - <u><u></u><br/><u></u><br/><u></u><br/><u></u><br/><u></u><br/><u></u><br/><u></u><br/><u></u><br/><u></u><br/><u></u><br/><u></u><br/><u></u><br/><u></u><br/></u> | 平成 2 6 年                 | F 0 4 月 3 0 日 まで                            | 連絡先                                           | 電話番号 0466-33-5001                           |           |
| - 居宅<br>- アーヒス                                                                                                    | ①居宅介襟支授業)                | 戦者作成 2. 被保険者自己作成                            |                                               | 1 日本主义主义:2                                  |           |
|                                                                                                    |                          |                                             | 0 0 単葉防名称   楽にネ                               |                                             |           |
| 4 年月日                                                                                                    | TA8 2 4<br>1.非該当 3. 医操根  | 井   0   3   月     0<br>関入院 4.死亡 5.その紙 6.介襟老 | □<br>毎月日 <sup>17,08</sup><br>秋福祉施設入所 7.介課老人保計 | 4   月     月                                 |           |
|                                                                                                    | サービス内容                   | サービスコード 単位数                                 | 回数 サービス単位数 谷田                                 | 公 公費対象単位数 捕要                                |           |
|                                                                                                    |                          | 1 1 1 2 1 1 4 0                             | 2 1 4 0 2                                     | 1 4 0 2                                     |           |
| -<br>-<br>5                                                                                                    | たまたました。<br>との語の語         | 1 1 8 0 0 0 6                               | 0 1 6 0                                       | 1 6 0                                       |           |

下向矢印ボタンをクリックすると、次のページが表示されます。

先ほどと同様に、印刷および保存が終わりましたら、右上の閉じるボタンで消し、前の画 面に戻ります。

## ◎介護予防サービス介護給付費明細書のプレビューボタンをクリックします。

予防の介護給付費明細書のプレビューを表示されます。(件数および内容を確認してください。)

| 🛃 介護給付費請求書・伝送デー                                        | -9                                               | 1 100                | _                             |            |                  |                                         |
|--------------------------------------------------------|--------------------------------------------------|----------------------|-------------------------------|------------|------------------|-----------------------------------------|
| 介護給付費請求書·伝送                                            | 伝送通信内容                                           | 審査結果印刷               | 国保連からのお知                      | вŧ         |                  |                                         |
|                                                        |                                                  |                      |                               |            | ,                | にユー画面へ                                  |
| サービュ提供を日                                               |                                                  |                      |                               |            |                  |                                         |
|                                                        | « < 2013年6月 / »                                  |                      |                               |            |                  |                                         |
| 処理対家年月                                                 | 《 < 2013年7月 > 》                                  |                      |                               |            | ◇確給付書語式書         |                                         |
| 全選択(申請中を除く)                                            | 全選択解除                                            | 特殊設定月                | 遅れ設定 合計                       | 8件 選択5件    |                  |                                         |
| 利用者選択(予防以外                                             | )<br>  袖保険老米号  利用老コード  6                         | <u>あ順</u><br>6之 (性別) | 生年日日                          | 年齢 由語中 日遅れ | プレビュー 印刷         |                                         |
| 201306 千代田区                                            | 6565656565 1301011546                            | 旧野 見楠 男              | 昭和18年4月17日                    | 70 0       | <br>伝送データ        |                                         |
| 201306 豊島区     201306 新宿区                              | H22100.296 1202621167 X                          | 2袋 泉 男<br>描 - 郎 男    | 昭和25年 10月 25日<br>昭和42年 1月 15日 | 62         |                  | ¥=-b/bet                                |
| 201306 鎌倉市                                             | 0000059632 1203161158                            |                      | 昭和17年 12月 25日                 | 70 2013/0  | 「広法ナーダ1作成」「月連れにム | 送ナーツ1FAX                                |
| <ul> <li>✓ 201306 新宿区</li> <li>✓ 201306 石垣市</li> </ul> | 0000012345 1300656068 \$ 1111111112 1201736748 3 | 沐太郎 男│<br>☆海道一郎 男│   | 昭和22年 3月 12日<br>昭和17年 7月 11日  | 66<br>70   | ◎伝送 OMO OFD      |                                         |
| 201306 新宿区     001000 郡(日本                             | H000565656 1300813365                            | 田友蔵男                 | 昭和3年2月1日                      | 85 2013/0  |                  |                                         |
| ♥  201306  膝沢巾                                         | 1213646546   1301741236   *                      | 用者 共有   女            | 昭和18年6月24日                    | 70         | ▼ データ作成後、国保連請求   | リストを作成                                  |
|                                                        |                                                  |                      |                               |            | 居宅サービス介護給付費      | 明細書                                     |
|                                                        |                                                  |                      |                               |            |                  | ,,,,,,,,,,,,,,,,,,,,,,,,,,,,,,,,,,,,,,, |
| <                                                      | 1                                                | 1                    |                               |            | ブレビュー 印刷         |                                         |
| 全選択(申請中を除く)                                            | 全選択解除                                            | 特殊設定月                | 遅れ設定 合計                       | 2件 選択 1件   | 証明書              |                                         |
| 介護予防利用者選択<br>印刷 対象年月 保険者名                              | 被保険者番号   利用者コード   6                              | (名) 性別               | 生年月日                          | 年齢 申請中 月遅れ |                  |                                         |
| 201306 札幌市                                             | 2111111111 1201947016 履                          | 男                    | 昭和17年8月9日                     | 70         |                  |                                         |
| 201306  新宿区                                            | 0000001222   1202290493   7                      | 融太郎  男               | 昭和17年9月19日                    | 70 0       | ◇ ■ 予めま ービス 企業給  | 付着明細書                                   |
|                                                        |                                                  |                      |                               | (          |                  |                                         |
|                                                        |                                                  |                      |                               |            | ブレビュー 印刷         |                                         |
| 4                                                      |                                                  |                      |                               | •          | 証明書              |                                         |
| 国保連諸求チェックリスト(居宅                                        | E介護) 国保連諸求チェックリ                                  | スト(介護予防) [ 申請(       | 中のみ印刷する                       |            |                  |                                         |
| Copyright (C) 2004 LCNet Corporati                     | on / 🀠 🔁                                         |                      |                               |            | ログインユーザー: (こ)    | 105 🚊                                   |

|                                                                                         | 100 %                                                                 | ◎ 戻る(B) ④ ※保存義務のある(BB)記録は、必ず印刷またはPP<br>4                                                                                | PDF変換<br>開る |
|-----------------------------------------------------------------------------------------|-----------------------------------------------------------------------|----------------------------------------------------------------------------------------------------|-------------|
| -<br>-<br>-<br>-<br>-<br>(介護予約訪問)<br>-<br>-<br>-<br>-<br>-<br>-<br>-<br>-<br>-<br>-     | <b>介護予防サービス・地域空</b> 発<br>介護・介護予防訪問入浴介護・介護予防訪問<br>該予防通所リハ・介護予防福祉用具営→・介 | 著型介護予防サービス介護給付費9時4日書<br>問看護・介護予防訪問リハ・介護予防尾宅疫勇管理指導・介護予防通所介護・<br>介護予防認知症型通所介護・介護予防小規模多機能型尾宅介護)<br><u> 平成 2 5 年 0 6 月分</u> |             |
| -<br>-<br>-                                                                             |                                                                       | 保険者册号 0 1 1 0 0 7                                                                                                    |             |
| - 被保険者番号                                                                                | 2 1 1 1 1 1 1 1 1                                                     | 1 事業所备号 1 4 7 2 2 0 0 0 0 0                                                                                             |             |
|                                                                                         | <u>トゥ</u>                                                             | 事業所名称 楽にネットデモ事業所                                                                                                    |             |
| 2 氏名                                                                                    | 唐                                                                     |                                                                                                    |             |
| - 被<br>- 煤<br>- 煤<br>- フ<br>- フ<br>- フ<br>- フ<br>- フ<br>- フ<br>- フ<br>- フ<br>- フ<br>- フ | 1.明治 2.大正 (C)昭和 13 (1.98) 2.女                                         | 文 審 所在地 神奈川県商沢市商沢                                                                                                    |             |
|                                                                                         |                                                                       | -10                                                                                                    |             |
| 3 認定何初                                                                                  | 平成 2 5 年 0 1 月 2 7 日 か                                                | 16 xt/2 # 61(# P ato                                                                                                    |             |
| - API Iai                                                                               | 平成 2 5 年 0 7 月 3 1 日 ま                                                | .ζ <sup>-</sup> μπ+0:7C Ψ6:Δ00 ₩ 0466-                                                                                  |             |
| - 居宅<br>エード /                                                                           | ②贫乐政者自己作业 3.介裸子防支援事業者作业                                               | 1                                                                                                    |             |
|                                                                                         | 事業所番号                                                                 | <b>事業所名称</b>                                                                                                    |             |
| - 19/6                                                                                  | 平成 年 月                                                                | 日中上平成年月日                                                                                                    |             |
| 4<br>- 92±<br>-                                                                         | 1.非故音 3.医療機関入院 4.死亡 5.その私 6.介                                         | ##老人福祉施設入所 7.介謙老人保護施設入所 8.介謙脱象型超激施設入院                                                                                   |             |
|                                                                                         | ・ビス内容 サービスコード 単行                                                      | 22条 回数 サービス単位数 (10年) 公費対象単位数 編要                                                                                         |             |
|                                                                                         | 6 5 1 1 1 1                                                           |                                                                                                    |             |
| -<br>                                                                                   |                                                                       | 4 0 1 4 0                                                                                                    |             |

下向き矢印ボタンをクリックすると、次のページが表示されます。 先ほどと同様に、印刷および保存が終わりましたら、右上の閉じるボタンで消し、前の画 面に戻ります。

## ◎伝送データを作成します。

まず保存媒体を選択します。伝送で送る場合は「伝送」を選択し、伝送データ作成ボタン をクリックします。CD あるいは FD で送る場合は、FD に、MO で作成する場合は MO に チェックを付け替えてください。

| 介護給付費請求書·伝送                                            | 伝送通信内容                                             | 審査結果印刷                     | 国保連からのお知                  | юt        |                                   |  |  |  |
|--------------------------------------------------------|----------------------------------------------------|----------------------------|---------------------------|-----------|-----------------------------------|--|--|--|
|                                                        |                                                    |                            |                           |           | メニュー画面へ                           |  |  |  |
| サービス提供年日(                                              | < 2012 7 6 B > »                                   | 1                          |                           |           |                                   |  |  |  |
| 加理対象年日 //                                              |                                                    | -                          |                           |           |                                   |  |  |  |
| 204至外家牛乃 (()                                           | 2013年7月 / //////////////////////////////////       | ]                          |                           |           | 介護給付費請求書                          |  |  |  |
| 全選択(申請中を除く)                                            | 全選択解除                                              | 特殊設定)                      | 月遅れ設定 合計                  | 8件 選択5件   |                                   |  |  |  |
| 利用者選択(予防以外)<br>印刷 対象年月保険者名                             | 被保険者番号「利用者コード」                                     | <u>あ順</u><br>氏名 性別         | 生年月日                      | 年齢 申請中 月遅 | れ プレビュー 印刷                        |  |  |  |
| 201306 千代田区                                            | 6565656565 1301011546                              | 可倍野 見楠 男                   | 昭和18年4月17日                | 70 0      | 伝送データ                             |  |  |  |
| <ul> <li>✓ 201306 豊島区</li> <li>✓ 201306 新宿区</li> </ul> | H22100.296 1202621167 3                            | 22袋 <u>泉 男</u><br>∩鑵 □ 郎 男 | 昭和25年10月25日<br>昭和42年1月15日 | 62<br>46  |                                   |  |  |  |
| 201306 鎌倉市                                             | 0000059632 1203161158                              | 国分太郎 男                     | 昭和17年 12月 25日             | 70 2013   | C LEGET - STERK DEFAULOSET -STERK |  |  |  |
| <ul> <li>✓ 201306 新宿区</li> <li>✓ 201306 石垣市</li> </ul> | 0000012345 1300656068 3<br>1111111112 1201736748 2 | 流木 太郎 男<br>比海道 一郎 男        | 昭和22年3月12日<br>昭和17年7月11日  | 66<br>70  | ・伝送 へ MO へ FD                     |  |  |  |
| □ 201306 新宿区<br>□ 001000 郡旧士                           | H000565656 1300813365                              | 町田友蔵男                      | 昭和3年2月1日                  | 85 2013   | 70                                |  |  |  |
| <u>1</u> € 201306 <u>M</u> g/Km                        | 1213040540   1301741230                            | 四用者 共有 女                   | 四部018年 6月 24日             | 1 /0 1    | ─ 〒 データ作成後、国保連請求リストを作成            |  |  |  |
|                                                        |                                                    |                            |                           |           | 民字サービス介護給付費明細書                    |  |  |  |
|                                                        |                                                    |                            |                           |           |                                   |  |  |  |
| •                                                      |                                                    |                            |                           |           | ・ プレビュー 印刷                        |  |  |  |
| 全選択(申請中を除く)                                            | 全選択解除                                              | 特殊設定                       | 月遅れ設定 合計                  | 2件 選択1件   | 証明書                               |  |  |  |
| 介護予防利用者選択<br>印刷 対象年月 保険者名                              | 被保険者報号「利用者コード」                                     | あ順 佐知                      | 生年日日                      | 年齢 申請中 月遅 | <u></u>                           |  |  |  |
| 201306 札幌市                                             | 2111111111 1201947016                              | 書 男                        | 昭和17年8月9日                 | 70        |                                   |  |  |  |
| 201306  新宿区                                            | 0000001222   1202290493                            | 福祉太郎 男                     | 昭和17年9月19日                | 70 0      | ☆難又防せ」ビュ☆難給け費用細書                  |  |  |  |
|                                                        |                                                    |                            |                           |           |                                   |  |  |  |
|                                                        |                                                    |                            |                           |           | ブレビュー 印刷                          |  |  |  |
| •                                                      |                                                    |                            |                           |           | ▶ 証明書                             |  |  |  |
| 国保連請求チェックリスト(居字)                                       | 介護) 国保連議求チェック                                      | スト(介護予防) □ 由診              | ものみらの見まる                  |           |                                   |  |  |  |
|                                                        |                                                    |                            | 1 - 0707-(Alt) 5 8        |           | _                                 |  |  |  |
| Copyright (C) 2004 LCNet Corporation                   | , 🎵 🌓 😋                                            |                            |                           |           | ログインユーザー: 🗮                       |  |  |  |

◎名前を付けて保存のウィンドウが出ます。前回保存したフォルダが指定されています。

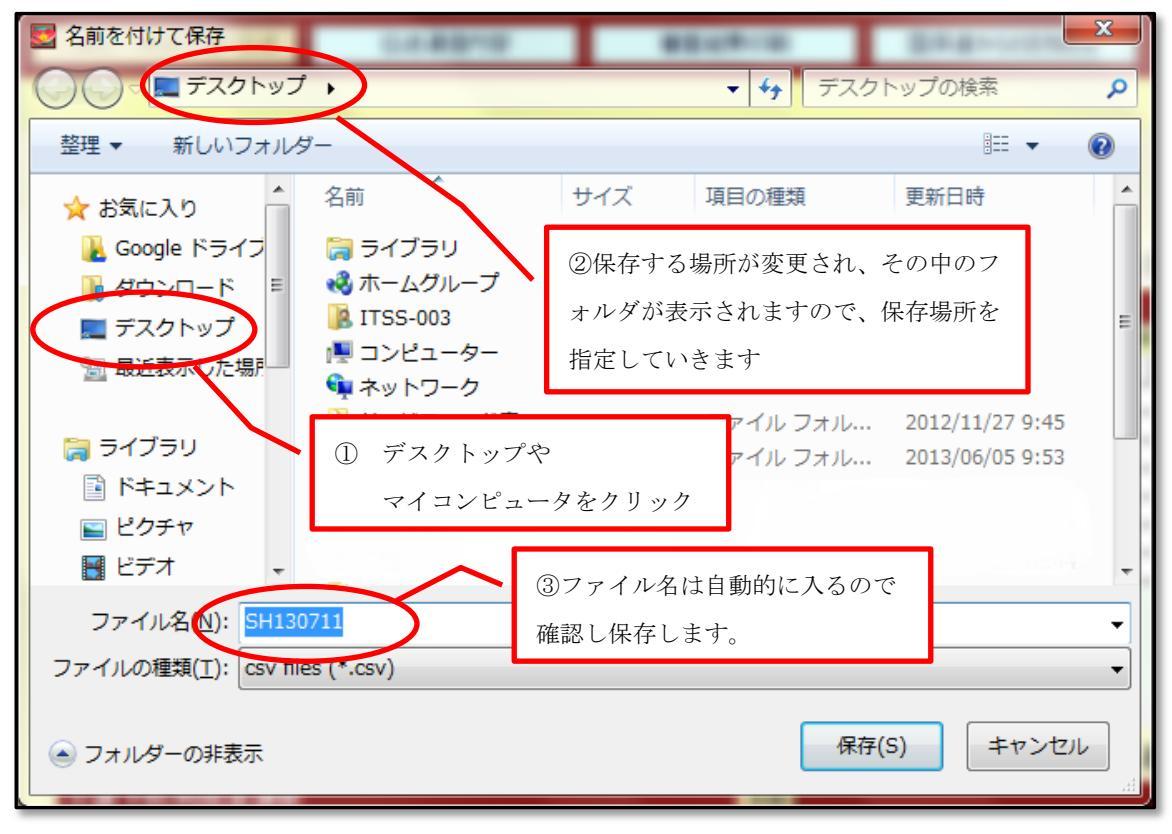

◎保存先を指定し、保存ボタンをクリックします。
★ファイル名の意味

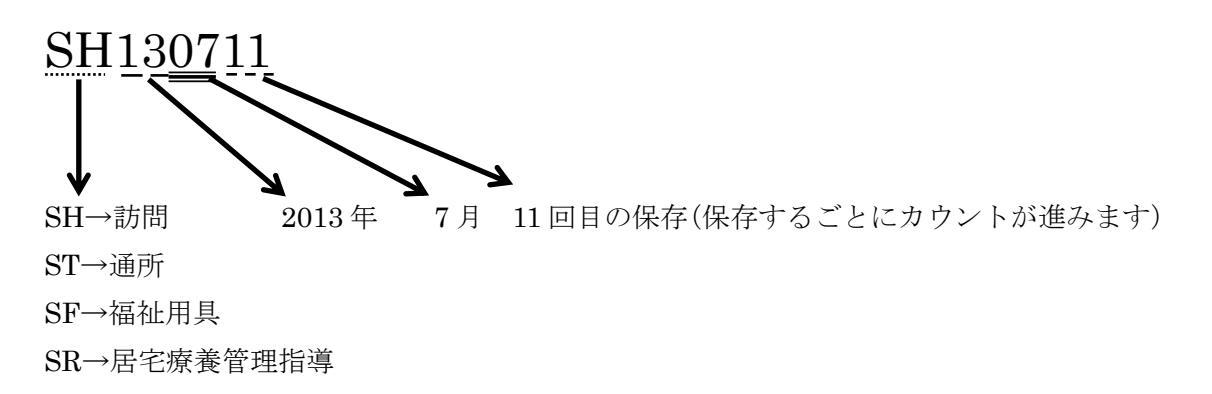